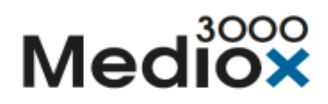

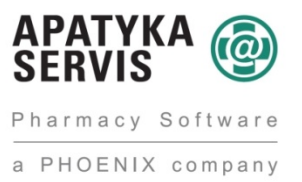

V Praze, 15. 10. 2018

# Novinky Mediox 3000 - verze 321

#### 1. Úpravy v programu

#### 1. 1. Opětovné spuštění modulu "Hlášení závad SÚKL" v novém rozhraní

Bylo implementováno hlášení závad SÚKL na nové rozhraní.

- Pro připomenutí:
  - Hlášení o závadách léků se zobrazují v informačních kanálech na záložce "Hlášení o závadách léků" těm uživatelům, kteří mají k zobrazení informačních kanálů oprávnění.

|                              | Nepřečtené | zprá     | vy Všechny zprávy                                                       |             | 316 Utals Webengle Elefere 31-11                                                                                                    |
|------------------------------|------------|----------|-------------------------------------------------------------------------|-------------|----------------------------------------------------------------------------------------------------|
| Viechny kandly ( 96 )        | Pi Datum 🤉 | Priorita | Předmět                                                                 | Potvrzená   |                                                                                                    |
| Aktualizace                  | 19.06.2018 | Vysoká   | KALIUM CILORD                                                           |             | Fluorouracil Accord 50 mg/ml, inj/inf sol. 1x100 ml                                                                                                    |
| ApeMonitor                   | 19.06.2018 | Vysoká   | test                                                                    | 0           |                                                                                                    |
| Aplikace ExportApp           | 19.06.2018 | Vysoká   | NUTRIFLEX UPID PLUS inf.cml.5x1875ml                                    |             | Datum: 19.6.2018                                                                                                    |
| GDPR                         | 19.06.2018 | Vysoká   | Informace SUKL ze dne 14.6.2018 - Eligard 7,5 mg, inj. pso. lef. 1+1 II |             | Naev: Fluorouracii Accord 50 mg/mi, ing/mi sol. 1x100 mi                                                                                                    |
| Hlášení o závadách léků (96) | 19.06.2018 | Vysoká   | Informace SUKL zo dne 16.6.2016 - Macmiror complex 500, vag.eps.mol.    |             | Velinie in Kithina Henreford                                                                                                    |
| Nabidity                     | 19.06.2018 | Vytoká   | Méslőní Málení - Kvéten 2018                                            |             | Telefon: 272 185 234                                                                                                    |
| Novinky                      | 19.06.2018 | Vysoká   | Informace SUKI ze dne 1.6.2018 (3) - Depakine , 400mg/4ml inj. pso.     |             | WWW: http://www.aukl.co/ndeleni-aukl-re-dre-4-5-2018                                                                                                    |
| Obchodni informace           | 19.06.2018 | Vysoká   | Informase SUKL ze dne 1.6.2018 (2) - Sevoffurane Baxter 100%,           | 0           |                                                                                                    |
| Plánovač úloh                | 19.06.2018 | Vysoká   | Informace SURL ze dne 1.6.2018 (1) - Desloratadine Actavis, 5 mg tbl.   |             |                                                                                                    |
| Provozni informace           | 19.06.2018 | Vysoká   | Informace SUKL ze dne 8.6.2018 - Olanzapin Teva, 10 mg thi. Rm. 28      |             | Stažení od distributorů a lékáren: FLUOROURACIL ACCORD 50 MG/ML                                                                                                    |
| 5010,                        | 19.06.2018 | Vysoká   | Multi-Sanostol, sir. 1x200g                                             |             |                                                                                                    |
|                              | 19,06,2018 | Vytoká   | Informace SUKL ze dne 15.5.2018 - Zyvoxid 600 mg potshované tablety,    |             | Typ Léčký přípravek                                                                                                    |
|                              | 19.06.2018 | Vysoká   | Cartispir, 4mg tbl. mnd. 36                                             |             | přípravku:<br>efilela strong                                                                                                    |
|                              | 19.06.2018 | Vysoká   | Kalium chloratum Léčiva 7,5%, 75mg/ml inj. sol. 5x10ml                  | 0           | Naev: FLORDURACH ACCORD 50 M5/M                                                                                                    |
|                              | 19.06.2018 | Vysoká   | Huorourseil Accord 50 mg/ml, inj/inf sol. 1s100 ml                      |             | Depinák: SOMG/MLINI/INF SOL 1X100ML                                                                                                    |
|                              | 19.06.2018 | Vysoká   | Měslění Hášení - Duben 2018                                             |             | Forma: INU/INF SOL                                                                                                    |
|                              | 19.06.2019 | Vysoká   | Informace 5UKL zo dne 4.5.2015 - Soolantra 10 mg/g krém, 10mg/g         |             | 58a: 50MG/ML                                                                                                    |
|                              | 19,06,2018 | Vytoká   | Anesia 10 mg/ml injekčni/infueni emulue, 10mg/ml inj./inf. eml.         |             | Balaní: 1X100ML                                                                                                    |
|                              | 19.06.2018 | Vysoká   | Degan 10 mg roctok pro injekzi, 5 mg/ml inj. sol. 50 x 2 ml             |             | Výroboe: Accord Healthcare Ltd., North Harrow, Veľká Británie                                                                                                    |
|                              | 19.06.2018 | Vysoká   | Dorets Prolong 75 mg/650 mg                                             | 0           | Popis: Dittilei rechodauti o registraci, społednost Accord Healthcare Ltd., Korth Harrow, Velka Britanie, proto na caklade y<br>33 och. 3 olam, ol olizona o lečtvach oblal násladující matňani stalani véla uvedané šacha lečtváho přímavku až z |
|                              | 19.06.2018 | Vysoká   | Ebrantil 30 retard, 50 mg cps. pro. 50                                  |             | úrovně zdravotnických zařízení z důvodu závady v jakosti – nedodržení schválených podmínek uchovávání při                                                                                                    |
|                              | 19.06.2018 | Vysoká   | Mésiéní Mášení - Březen 2018                                            |             | přepravě dotčené žarže.                                                                                                    |
|                              | 19.06.2019 | Vysoká   | FAYTON 4 mg/5 ml koncentrát pro infumi reztok, 4 mg/5 ml inf. enc.      |             | Tilda: II                                                                                                    |
|                              | 19,06.2018 | Vytoká   | Kaliumchlarid 7,45% Braun, inf. cnc. sol. 20x300mlx74,5mg/ml            |             | Informate:                                                                                                    |
|                              | 19.06.2018 | Vysoká   | Infadolan, 1600iu/g+300iu/g ung 30g i                                   | 0           |                                                                                                    |
|                              | 19.06.2018 | Vyseká   | Infadolan, 1600iu/g+300iu/g ung 30g i                                   | 0           | Změny v hlášení                                                                                                    |
|                              | 19.06.2018 | Vysoká   | Anesia 10mg/ml injekëni/infulmi emulue, 10mg/ml inj/inf eml 1x50ml      |             |                                                                                                    |
|                              | 19.06.2018 | Vysoká   | Osteogenen, 830 mg tbl. fim. 40                                         |             | 19.6.2018 republikace                                                                                                    |
|                              | 19.06.2019 | Vysoká   | Zoledronic Asid Pharmagen                                               |             |                                                                                                    |
|                              | 19.06.2018 | Vytoká   | MORPHIN BIDTIKA 1%, inj.sol.                                            |             |                                                                                                    |
|                              | 19.06.2018 | Vysoká   | FAYTON 4 mg/5 ml koncentrát pro infuzni roztok, 4 mg/5 ml inf. enc.     | 0           |                                                                                                    |
|                              | 19.06.2018 | Vysoká   | Castippir, 4mg tbl. mnd. 28 a Castippir, 4mg tbl. mnd. 95               | 0           |                                                                                                    |
|                              | 19.06.2018 | Vysoká   | Měslění Hášení - Únor 2018                                              |             |                                                                                                    |
|                              | 19 06 2018 | Votoké   | Informace SURL - uverfest něchalené šarže LP Acusal 500 me              |             | *                                                                                                    |
|                              |            |          | Testo                                                                   | ová lékárna | a 3000                                                                                                    |

 Přečtené hlášení je třeba potvrdit pomocí tlačítka "Přečteno" uživatelem, který má v evidenci uživatelů vyplněno číslo lékárnické komory.

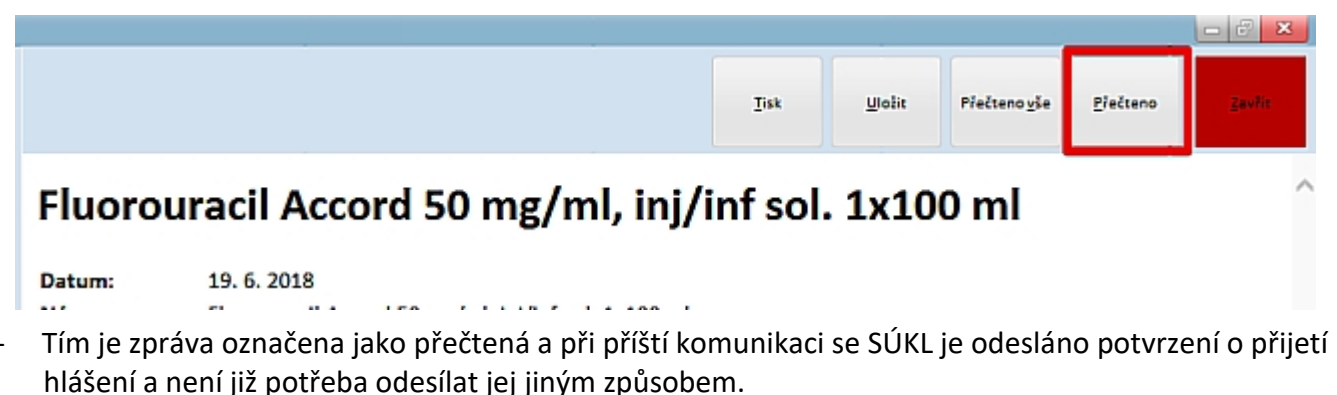

- Nutné je pouze potvrzení jedním oprávněným uživatelem za celou lékárnu. Pokud jeden registrovaný uživatel zprávu potvrdí, ostatní si již pouze označují, že ji četli.
- Pokud hlášení obsahuje konkrétní šarže závadných přípravků zobrazí se, pokud na takovém hlášení stojíme kurzorem myši, tlačítko "Zobraz šarže".

|                                       | Zobrazšarže | Ţisk | Uložit | Přečteno <u>v</u> še | Přečteno | Zawin |
|---------------------------------------|-------------|------|--------|----------------------|----------|-------|
| NUTRIELEX LIDID DUUS inf aml Ev197Eml |             |      |        |                      |          |       |

# NUTRIFLEX LIPID PLUS inf.eml.5x1875ml

| Datum: | 19. 6. 2018                               |
|--------|-------------------------------------------|
| B1.4   | MUTDICLEV LIDED DULIC Information 1075-01 |

Pokud máme nějakou šarži stahovaného přípravku skladem, stisknutím tohoto tlačítka se otevře formulář skladu se zobrazenou sortimentní kartou tohoto přípravku. Po přepnutí na skladovou kartu můžeme přípravek vyřadit ze sortimentu pomocí funkce "Vytvořit vratku na skladovou kartu".

# Naplánovaná úloha a konfigurace

 Pokud máme vypnutou naplánovanou úlohu "Hlášení závad SÚKL" (Vypnutý přepínač "Aktivní" u naplánované úlohy), zapneme ji.

| Napla             | ánované úlohy                            |            |                  |            |
|-------------------|------------------------------------------|------------|------------------|------------|
| Název             | Zoracováni hlášení závad SÚKL            |            |                  | Aktivní: 🗹 |
| Úloha             | Hlášení závad SÚKL                       | *          |                  |            |
| Každá<br>Platí od | 720 minuta v<br>14.09.2018 do 31.12.3999 | Priorita 0 | Hlésit úspēch: 🗹 |            |

- Tato úloha v pravidelných intervalech zajišťuje odesílání potvrzení přečtených zpráv a zajišťuje stažení případných nových hlášení.
- Parametry v Konfigurační větvi "SÚKL" → "Hlášení závad (UTIL)" musí být nastavena takto:

| Ē | SÜKL                            |                           |   |
|---|---------------------------------|---------------------------|---|
|   | 🗄 Společná nastavení            |                           |   |
|   | 🗈 Hlášení výdejů (LEK-13)       |                           | G |
|   | 🖯 Hlášení závad (UTIL)          |                           |   |
|   | Komunikační rozhraní            | REST (2017)               | G |
|   | Server                          | https://api.sukl.cz/hz/v1 | G |
|   | Zaznamenávat komunikaci         |                           | G |
|   | Adresář pro ukládání komunikace | E:\temp\ZAVADY            | G |

- Parametr "SÚKL" → "Hlášení závad (UTIL)" → "Komunikační rozhraní" nastaven na "REST (2017)"
- Parametr "SÚKL" → "Hlášení závad (UTIL)" → "Server" nastaven na "https://api.sukl.cz/hz/v1"
- Parametry pro zaznamenávání komunikace jsou volitelné, obecně se doporučuje je vypnout a používat je pouze při testování a problémech, z důvodu šetření místa na disku.
- Pro modul závad není třeba žádný nový certifikát. Připojování je realizováno pomocí připojovacího certifikátu pro ERP, který je již v systému zaveden a k potvrzení stačí, když má lékárník vyplněno na kartě uživatele v Evidenci uživatelů Medioxu číslo člena lékárnické komory.

| Detail Profilu - VIL - VILDA / |                 |                           |                      |                               | ×                                                       |
|--------------------------------|-----------------|---------------------------|----------------------|-------------------------------|---------------------------------------------------------|
| Uživatel: VIL                  | LDAP uživatel   |                           | Heslo: ••••••        | Potvrzení hesla               |                                                         |
| Titul:                         | Jméno:          | Vilém                     | Příjmení Hubený      | 12 8 8                        | Fotografie není<br>nastavena.                           |
| Krátké jméno VILDA             | Profil:         | Administrátor 👻           | Používat             | Povolený přístup              | <ul> <li>Klikněte sem a<br/>vyberte si svoji</li> </ul> |
| Telefon: 731872431             | E-mail:         | v.hubeny@apatykaservis.c: | Ukládat při odhlášen | ní 🔽 Kmenový zam.             | fotografii.                                             |
| Os. číslo:                     | Reg. číslo ČLK: | 024                       | Obnovit              | Informační kanály 🗸           | Načíst Smazat                                           |
| Poměr:                         | Ident. barva:   | Yellow 🔻                  | Prac. doba týden:    | Prac. doba                    | měsíc:                                                  |
| Úvazek:                        | Popis ú.:       |                           | SÚKL uživ. jméno     | 1FA46155-9259-40B1-A5EA-A6    | 48D09369F4                                              |
| Profese:                       | Popis p.:       |                           | SÚKL uživ. heslo     | •••••                         |                                                         |
| Uživatelské jméno              |                 | ]                         | SÚKL ident. kód      | 1FA46155-9259-40B1-A6EA-A6    | 48D09369F4                                              |
| Uživatelské heslo              |                 |                           | Certifikát           | Vilém Hubený (exp. 19.01.2019 | 12:21:18]                                               |
| Uživatelské osobní heslo       |                 |                           |                      | (                             | Vybrat Smazat                                           |
| Ident. karta:                  |                 |                           |                      |                               |                                                         |
|                                |                 |                           |                      |                               | <u>Uložit</u> Zpět                                      |
| Použije se při přenosu         | ı dat na SUKI   | , vyplnit BEZ okresu!     |                      |                               |                                                         |

# 1. 2. Spuštění nového rozhraní LEK-13

Dne 5.9.2018 vyšla ve sbírce zákonů vyhláška 204, kterou se mění vyhláška č. 84/2008 Sb., o správné lékárenské praxi, bližších podmínkách zacházení s léčivy v lékárnách, zdravotnických zařízeních a u dalších provozovatelů a zařízení vydávajících léčivé přípravky, ve znění pozdějších předpisů. Tato vyhláška vstupuje v účinnost dne 1.12.2018.

Na jejím základě budou výdeje od tohoto data přenášena do **nové verze rozhraní LEK-13.** Systém Mediox je na tuto změnu připraven již nyní.

#### Co to znamená pro lékárnu:

- Obě rozhraní jsou oddělena, nebude žádné přechodné období, kdy by obě rozhraní úložiště fungovala souběžně.
- Dne 1.12.2018 bude staré rozhraní vypnuto a současně bude uvedeno do provozu úložiště nové

## Co se stane 1.12.2018 a jak by měla lékárna postupovat:

- Připojovací certifikát není třeba měnit. Připojení bude realizováno stejným připojovacím certifikátem, jako ke staršímu rozhraní. (Tento certifikát je současně využíván k připojení k rozhraní ERP a hlášení závad)
- Datum počátku hlášení do nového rozhraní bude systémem automaticky nastaveno.
- 1.12. 2018 budou přenosy do LEK-13 automaticky vypnuty a lékárna se bude muset sama rozhodnout, že začne přenášet do nového rozhraní. (viz níže odstavec o konfiguraci.)
- Ve chvíli, kdy se lékárna rozhodne přenášet a odesílání do nového rozhraní LEK-13 zapne se začnou odesílat i výdeje na žádanky.
- Budou odesílány pouze výdejky realizované na partnera, který má příznak "Zdravotnické zařízení"
- Volné prodeje nebudou oproti předpokladu odesílány vůbec. Odesílány budou pouze volné prodeje obsahující OTC – tedy přípravky na výdej s omezením, tak jako dříve.
- Pokud provedeme změnu položek na dokladu, který byl odeslán ve starém rozhraní, je automaticky založeno hlášení do rozhraní nového.

#### Nastavení a konfigurace

 Doporučujeme projít v číselníku partnerů naše partnery – odběratele, kteří jsou zároveň lékaři, zda mají správně nastaven příznak zdravotnického zařízení na kartě partnera.

| Detail partn<br><u>K</u> ontaktní ( | iera - 556 - Ot<br>Údaje | ilastni nemo<br>Finance                                                                                                    | onice Kladno, (<br>Banko | a.s., Standa<br>vní účty | rdni lůžkov<br>Komun | á část pro r<br>Ikace | Firma       |   |                                          |        |
|-------------------------------------|--------------------------|----------------------------------------------------------------------------------------------------|--------------------------|--------------------------|----------------------|-----------------------|-------------|---|------------------------------------------|--------|
| Číslo<br>Hlavní                     | 55                       | 6<br><hlavi< td=""><td>Kláveso<br/>JÍ PARTNER&gt;</td><td>vá zkratka</td><td>Nepříř. 🔻</td><td>Použi</td><td>tí povoleno</td><td>✓</td><td>Atributy partn<br/>Dodavatel<br/>Odběratel</td><td>era</td></hlavi<> | Kláveso<br>JÍ PARTNER>   | vá zkratka               | Nepříř. 🔻            | Použi                 | tí povoleno | ✓ | Atributy partn<br>Dodavatel<br>Odběratel | era    |
| IČ<br>Název                         | Oblastní nem             | ARES<br>ocnice Kladn                                                                                                    | DIČ<br>o, a.s.,, Standar | dní lůžková č            | cást pro nov         | IČZ                   | 22101049    | _ | Řetězec                                  |        |
| Přijmení                            |                          |                                                                                                    |                          | Jméno                    |                      |                       |             |   | Lékař                                    | •      |
| Ulice<br>Obec                       | Vančurova 15<br>Kladno   | 48                                                                                                    |                          |                          |                      | PSČ                   | 27259       | - | Pojišťovna                               |        |
| Odbornost                           | 3H4 - akutní l           | P neonatolo                                                                                                    | gie - typ H              |                          | ~                    | RČ                    |             |   | Majitel skladu                           |        |
| Telefon                             |                          |                                                                                                    |                          | E-mail                   |                      |                       |             |   | Zdrav. zařízení                          | ~      |
| Fax                                 |                          |                                                                                                    |                          | www                      |                      |                       |             | _ | Zaměstnanec                              |        |
| Poznámka                            |                          |                                                                                                    |                          |                          |                      |                       |             | - |                                          |        |
|                                     |                          |                                                                                                    |                          |                          |                      |                       |             |   |                                          |        |
| Poznámka                            |                          |                                                                                                    |                          |                          |                      |                       |             | - |                                          |        |
| (uživatele)                         |                          |                                                                                                    |                          |                          |                      |                       |             | - | Barva Test                               | :      |
|                                     |                          |                                                                                                    |                          |                          |                      |                       |             |   | lložit                                   | Zavřít |
|                                     |                          |                                                                                                    |                          |                          |                      |                       |             |   |                                          |        |

- Konfigurace by měla být nastavena takto

| 🖨 SÚKL                            |                              |   |
|-----------------------------------|------------------------------|---|
| Společná nastavení                |                              |   |
| 🕒 Hlášení výdejů (LEK-13)         |                              | G |
| -Server 1                         | https://api.sukl.cz/lek13/v3 | G |
| - Server 2                        |                              | G |
| Komunikační rozhraní              | REST (2017)                  | G |
| Zaznamenávat komunikaci           |                              | G |
| - Adresář pro ukládání komunikace | E:\temp\LEK-13               | G |
| Hlásit všechny volné prodeje      |                              | G |
| 🕀 Hlásit výdejky                  | $\square$                    | G |
| Datum počátku hlášení             | 01.12.2018                   | G |
| Interval pro hlášení receptů      | 1 min                        | G |
| Interval pro hlášení OTC          | 10 min                       | G |
| Odklad odeslání receptů           | 0 dní                        | G |
| Přenášet Alt-Q položky            |                              | G |
| Max. velikost dávky               | 70 dokladů                   | G |
| Datum vypnutí přenosů             | 01.12.2018                   | G |

- Parametr "SÚKL" → "Hlášení výdejů (LEK-13)" bychom měli, pokud chceme opět přenášet, přepnout
   1.12.2018 do zapnutého stavu (automaticky je předtím vypnut)
- Parametr "SÚKL" → "Hlášení výdejů (LEK-13)" → "Server 1" by měl být nastaven na adresu nového úložiště <u>https://api.sukl.cz/lek13/v3</u>
- Parametr "SÚKL" → "Hlášení výdejů (LEK-13)" → "Komunikační rozhraní" by měl být nastaven na "REST (2017)"
- Parametr "SÚKL" → "Hlášení výdejů (LEK-13)" → "Hlásit všechny volné prodeje" je vypnutý a volné prodeje se hlásit nebudou.
- Parametr "SÚKL" → "Hlášení výdejů (LEK-13)" → "Hlásit výdejky" je zapnutý (hlásí se pouze výdejky na zdravotnické zařízení viz výše)

- Parametr "SÚKL" → "Hlášení výdejů (LEK-13)" → "Hlásit výdejky" → "Datum počátku hlášení" je automaticky systémem nastaven na 1.12.2018.
- Parametr "SÚKL" → "Hlášení výdejů (LEK-13)" → "Datum vypnutí přenosů" je automaticky nastaveno na 1.12.2018 a způsobí vypnutí parametru SÚKL" → "Hlášení výdejů (LEK-13)". Jak obnovit přenos je popsáno výše.

## 1. 3. Podpora pro certifikáty v úložišti Windows pro všechny služby

- Ve verzi Medioxu 4.0.313 byla zavedena možnost načítat kvalifikovaný certifikát i z úložiště Windows.
   Tato možnost však chyběla pro připojovací certifikáty různých služeb (ERP, EET atd.)
- V této verzi již můžeme načítat z úložiště Windows i tyto připojovací certifikáty.
- <u>Příklad:</u> Do úložiště Windows jsme nahráli společný certifikát pro připojení ke službám SÚKL (Certifikát k ERP, LEK-13 a hlášení závad je společný). Jdeme tedy do konfigurace, kde nalezneme parametr "SÚKL" → "Společná nastavení" → "Přihlašovací certifikát" a klikneme myší na tlačítko s třemi tečkami.

| SÚKL                     |                                      |   |
|--------------------------|--------------------------------------|---|
| 🛱 Společná nastavení     |                                      |   |
| Kód pracoviště           | 0000000021                           | G |
| Přihlašovací jméno       | 0000022001-2                         | G |
| Přihlašovací heslo       | stt2fwYb                             | G |
| Přihlašovací certifikát  | SUKL912726 [exp. 12.09.2020 8:27:21] | × |
| Triaseni vyueju (LEK-15) |                                      |   |

Otevře se formulář "U102 – Certifikát, kde můžeme nově zvolit možnost "Certifikát uložený v úložišti certifikátů", kde zvolíme umístění certifikátu v poli "Umístění" – zde na rozdíl od kvalifikovaného certifikátu pro ověření ERP doporučujeme spíše uložení do umístění "Účet počítače", dále zvolíme úložiště – zpravidla "MY" a v poli "Sériové číslo" vybereme příslušný certifikát, podle služby, ke které se chceme připojit. (V našem příkladu zadáváme certifikát pro služby SÚKL)

| 🗙 U102 - Certifikát                            |                                         |                                        |                    |                         |
|------------------------------------------------|-----------------------------------------|----------------------------------------|--------------------|-------------------------|
|                                                |                                         |                                        |                    |                         |
| Držitel                                        | Apatyka servis s.r.o.                   |                                        |                    |                         |
| Vystavil                                       | SUKL Services CA2                       |                                        |                    |                         |
| Platnost do                                    | 25.05.2019 8:09:12                      |                                        |                    |                         |
| 🔿 Certifikát uložený v sou                     | iboru                                   |                                        |                    |                         |
| Název souboru                                  |                                         |                                        |                    | (2)                     |
| Načteno do databáze                            | 4 277 bajtů                             |                                        |                    | Načíst                  |
| Heslo                                          |                                         |                                        |                    |                         |
| Certifikát uložený v úlo                       | žišti certifikátů (též tokeny, čipové k | arty)                                  |                    |                         |
| Umístêní                                       | Účet počitače                           |                                        |                    |                         |
| Úložiště                                       | MY.                                     |                                        |                    | <b>*</b>                |
| Sériové číslo                                  | 7AEFD8D1975E27D00000000042              | 23                                     |                    |                         |
| <ul> <li>Existuiící certifikát ulož</li> </ul> | Držitel                                 | Platnost do                            | Platnost od        | Sériové číslo           |
| Cartificit                                     | Apatyka servis s.r.o.                   | 25.05.2019 8:09 .: SUKL Services CA2   | 25.05.2017 7:59:12 | 57AEFD8D1975E27D0000000 |
| Certifikat                                     | 200000019                               | 30.09.2019 9:03:55 EET CA 1 Playground | 30.09.2016 9:03:59 | 74789727                |
| <ul> <li>Žádný certifikát</li> </ul>           | ×                                       |                                        |                    | al                      |
| Jest                                           |                                         |                                        |                    | QK Zpět                 |

- Pokud máme uloženy v úložišti certifikátů Windows i certifikáty k jiným službám, můžeme nastavit i ty.
  - o Pro EET konfigurace "Externí komunikace" → "Elektronická evidence tržeb" → "Certifikát"
  - o Pro VZP B2B konfigurace "Externí komunikace" "VZP B2B" "Autentizační certifikát"

## 1.4. Tisk více kopií paragonu

Nyní je možné nastavit tisk účtenky na expedici i na více než 2. Je možno nastavit až 9 kopií paragonu. Na obrázku je nastaveno 5 kopií.

| E53 - Kalkulace výdeje                             |            |                 |                      |   |   |   |
|----------------------------------------------------|------------|-----------------|----------------------|---|---|---|
| Částka celkem:<br>Doplatek celkem:                 |            |                 | 25,00 Kč<br>25,00 Kč | 7 | 8 | 9 |
| Sleva: (<br>Slevy: Žádná<br>Popis slevy:Z aktuální | 0,0 %      |                 | 0,00 Kč              | 4 | 5 | 6 |
| K úhradě:<br>Přijato:<br>Vrátit:                   |            |                 | 25,00 Kč<br>0,00 Kč  | 1 | 2 | 3 |
| Paragon 5x                                         | Doklad EET | Tisk ke<br>Zpēt | ມpóກນີ 2:<br>Kartou  | 0 | , |   |

Počet kopií nastavíme pomocí parametru v konfiguraci "Periferní zařízení"  $\rightarrow$  "Paragonová tiskárna"  $\rightarrow$  "Účtenka na expedici"  $\rightarrow$  "Předvolený počet tisku účtenky (Paragon)".

Zde nastavíme počet kopií 1–9. Pokud ponecháme "0", je funkčnost jako dříve, tedy můžeme vybírat mezi tiskem jedné nebo dvou kopií.

# 1. 5. Tisk více kopií dokladu pokladní operace

Nyní je možno nastavit tisk více kopií (až 9) dokladu pokladní operace. Nastavení se vztahuje jak k tisku dokladu z prázdné kalkulace, tak i při úhradě faktury.

Na prvním obrázku je nastaveno 5 dokladů příjmového dokladu v prázdné kalkulaci

| F26 - Pokladní opera | ce                |             | ×           |
|----------------------|-------------------|-------------|-------------|
| Charakter :          | ⊙Výdej            | • Příje     | m           |
| Částka :             | 450,              | 00 Kč DPH : | 0 -         |
| Ponis ·              |                   |             |             |
| Tisk <u>d</u> oklad  | lu 5x             |             |             |
| Druh :               | Příjem za šeky Lé | kárny       | -           |
| –Poukázky–           |                   |             |             |
| Počet:               | 1 1               | Hodnota :   | 450,00 Kč   |
| · 1 2                | 3 4 5 6           | 7 8 9       | 0 - = <     |
| Tab Q N              | N E R T           | Y U I O     | P [ ] \     |
| Caps A               | S D F G           | H J K       | L ; ' Enter |
|                      | z x c v I         | BNM,        | . /         |
|                      |                   |             |             |
|                      |                   | - Âu        |             |
|                      |                   |             |             |
| Hotov                | é Kartou          | Kombinace   | Zpět        |

Na druhém obrázku je nastaveno 5 kopií příjmového dokladu při platbě hotově za fakturu (pomocí pokladní operace)

| 🗙 Ührada fal | ktury 2018/ | 00056 - Test | ový partner |        |      |        |             |          |          |
|--------------|-------------|--------------|-------------|--------|------|--------|-------------|----------|----------|
| Celková čá   | stka        | 435,13       | 3 KČ        |        |      |        | Platba      | ankovním | převodem |
| Typ platby   | Poukázka    | Částka       |             |        |      |        |             |          |          |
| Hotovost     |             | 435,00 Kč    |             |        |      |        |             |          |          |
|              |             |              |             |        |      |        |             |          |          |
|              |             |              |             |        |      |        |             |          |          |
|              |             |              |             |        |      |        |             |          |          |
|              |             |              |             |        |      |        |             |          |          |
|              |             |              |             |        |      |        |             |          |          |
|              |             |              |             |        |      |        |             |          |          |
| Poukázl      | kou         |              |             |        | ~    | Částka | 435,00 Ki   | ē        |          |
| Benefit      | Plus - Be   | nefit Plus   |             |        |      |        |             |          | -        |
|              |             |              |             |        |      | _      |             |          |          |
| Při          | dat         | Sm           | azət        | Parago | n 5x | Ulo    | žení plateb |          | Zavřít   |
|              |             |              |             |        |      |        |             |          |          |

Počet kopií nastavíme pomocí parametru v konfiguraci "Periferní zařízení"  $\rightarrow$  "Paragonová tiskárna"  $\rightarrow$  "Pokladní operace"  $\rightarrow$  "Předvolený počet tisku dokladů pro pokl. operace"

Můžeme nastavit 1–9 kopií. Pokud nenastavíme, je funkčnost stejná jako dříve.

#### 1. 6. Vyhledávání zboží pomocí číselných kódů v detailu příjemky

Ve verzi je nová možnost vyhledávat v rychlém vstupu pro vyhledávání zboží v detailu příjemky podle číselných kódů.

Pokud zadáme číselný kód, otevře se rychlý vstup a dále už vyhledávání probíhá podle stejné logiky jako ve skladu. Logika vyhledávání se tedy pokouší určit, jaký kód zadáváme (SÚKL, PDK, Zboží) a podle toho vyhledává.

Je samozřejmě možné si kód, podle kterého se bude vyhledávat zvolit i ručně.

| D                    | odací list                                     |                                                              |                    |            |                       |               |            |          |         | Příjer  | nka   | P2018   | 1591     |                |        |            | 1                  | Vystav                        | eno 29.0 |
|----------------------|------------------------------------------------|--------------------------------------------------------------|--------------------|------------|-----------------------|---------------|------------|----------|---------|---------|-------|---------|----------|----------------|--------|------------|--------------------|-------------------------------|----------|
| 0                    | odavatel                                       | 503 Pho                                                      | enix               |            |                       |               | ×          |          |         | Fakt    | ura   |         | 9        |                |        |            |                    | Při                           | ato 29.0 |
| Zboží                |                                                |                                                              |                    |            |                       |               | <u> </u>   | iem z    | začn    | eme j   | osá   | t čís   | lice     |                |        |            |                    | ſ                             | -Ceny za |
| Forma<br>Úhrada      | <b>X</b> 515 -                                 | Rychlý vsti                                                  | ıp - Zbo           | н          |                       |               |            |          |         |         | ,<br> |         |          |                |        |            |                    | l                             |          |
| DPH                  | Zboží                                          |                                                              | Název              |            |                       |               |            |          |         |         |       |         | Množstvi | pdk            |        | vzp        |                    | sukl                          |          |
| Šarže                |                                                | 102                                                          | DEPARK<br>SERTRAI  | LIN-RATIOF | XSOMG<br>PHARM 100    | MG POR        | TBL FLM    | 1 28X100 | IMG TBL | FLM     |       |         | (        | 0 8594739<br>0 | 017757 |            | 102                | 1                             | 023      |
| Množství             |                                                | 10202                                                        | SUMIGE<br>FEMOST   | A 100MG    | TBL FLM 12<br>IMG+1MG | 2<br>/10MG TE | BL FLM 1)  | X28      |         |         |       |         | (        | )<br>1237131   |        | 1          | 0202               | 10                            | 102      |
| Přepočet             |                                                | 10205                                                        | SUMIGE             | A 100MG    | TBL FLM 12            | 2             |            | 100      |         |         |       |         | (        |                |        | 1          | 0205               | 10                            | 205      |
| Cár.kódy<br>Roznámka |                                                | 10208                                                        | SUMIGR             | RA 100MG   | TBL FLM 18            | 3             | DL FLWI 37 | A28      |         |         |       |         | (        | ,<br>)         |        | 1          | 0208               | 10                            | 208      |
| Poznamka             | 4 11                                           |                                                              |                    |            |                       |               |            |          |         |         |       |         |          |                |        |            |                    |                               | Þ        |
| OČ4 B SÚI            | K Forma:<br>Forma:<br>DNC:<br>Max PC<br>Umístě | DEPARKIN<br>drg 50x50r<br>0,00 K<br>C: 0,00 K<br>ni:(Neurčen | 16<br>2<br>2<br>3) |            |                       |               |            |          |         |         |       |         | Zapo     | č.doplatek:    | 0,00   | Kč Úhra    | Výr<br>Z<br>da ZP: | obce:LE)<br>emé: CZ<br>: 0,00 | IKË D    |
|                      | 102                                            |                                                              |                    |            |                       |               |            | SUKL     |         |         | *     | * Kom   | plet     |                | - Up   | lný sorti  | nent               |                               | <b>_</b> |
|                      | <u>o</u> k                                     |                                                              | Prohie             | dej        | Shodná A              | arc           | Vazb       | by       | Kon     | kurence |       | Připrod | 1        | Detail- F4     |        | Přidat - I | F5                 | Zs                            | iët 🛛    |

Tuto funkčnost musíme povolit v konfiguraci pomocí parametru "Příjem zboží"  $\rightarrow$  "Rychlý vstup zboží – rozšířené hledání dle čísel". Pokud parametr nepřepneme do zapnutého stavu, vše funguje jako dřív, tedy pokud zadáváme do rychlého vstupu čísla, musíme zadat přesně kód zboží, které se poté doplní do příjemky.

## 1. 7. Automatická oprava poukázky na kartu v případě omylu i v pokladních operacích

Pokud nastavíme v číselníku poukázek správný identifikátor karty (například Flexi), pak je tato poukázka i při omylem zadané platbě kartou převedena v dokladu na typ platby "poukázkou". Nyní funguje i v případě platby pomocí pokladní operace. (Například úhrada e-shopu, nebo úhrada faktury hotově). Dosud fungovalo pouze v kalkulaci běžného výdeje.

Na obrázku je příklad nastavení identifikátoru karetní poukázky.

| Partner 511    |             |                  |             |                |          |         |        |   |
|----------------|-------------|------------------|-------------|----------------|----------|---------|--------|---|
|                |             | Popis Flexi Pass | 500 s manip | oulačním popla | itkem    |         |        |   |
| odexhoPass ČF  | ,a.s.       | Platnost od 14.1 | 1.201       | do 20.01.20    | 1        |         | /      | - |
| čár. kód       |             |                  |             | Částka 50      | 10,00 Kč |         |        |   |
| Manipulační po | platek 3016 | 7 X MANI         | PULACNI POP | LATEK FLEXIPAS | iS       | Výše ce | 10,0 % |   |

# 1. 8. Převzetí výhradního dodavatele do objednávky z individuální objednávky

Pokud nastavíme na sortimentní kartě přípravku při individuální objednávce výhradního dodavatele, pak se tento dodavatel automaticky přebere i do objednávky.

## 2. Sestavy

## 2.1. Úpravy stávajících sestav

F99234E – Přehled pacienty odebraného nefakturovaného zboží – Položkový rozpis nefakturovaného zboží bez storno položek – bez pacientů – Odebrán dispenzační poplatek

F99234EF – Přehled pacienty odebraného fakturovaného zboží – Položkový rozpis fakturovaného zboží bez storno položek – bez pacientů – odebrán dispenzační poplatek